e Marketing Lösungen

20

G

eComme

Commercers I

Extensionbeschreibung

## **Payment Reminder**

für Magento 2

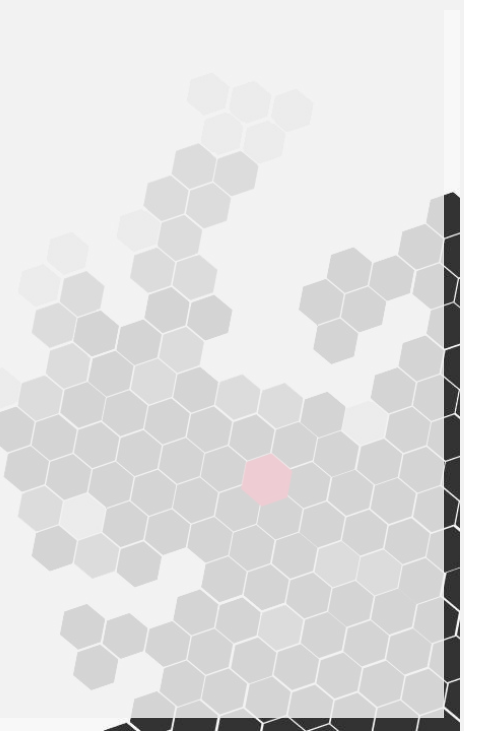

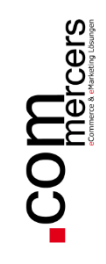

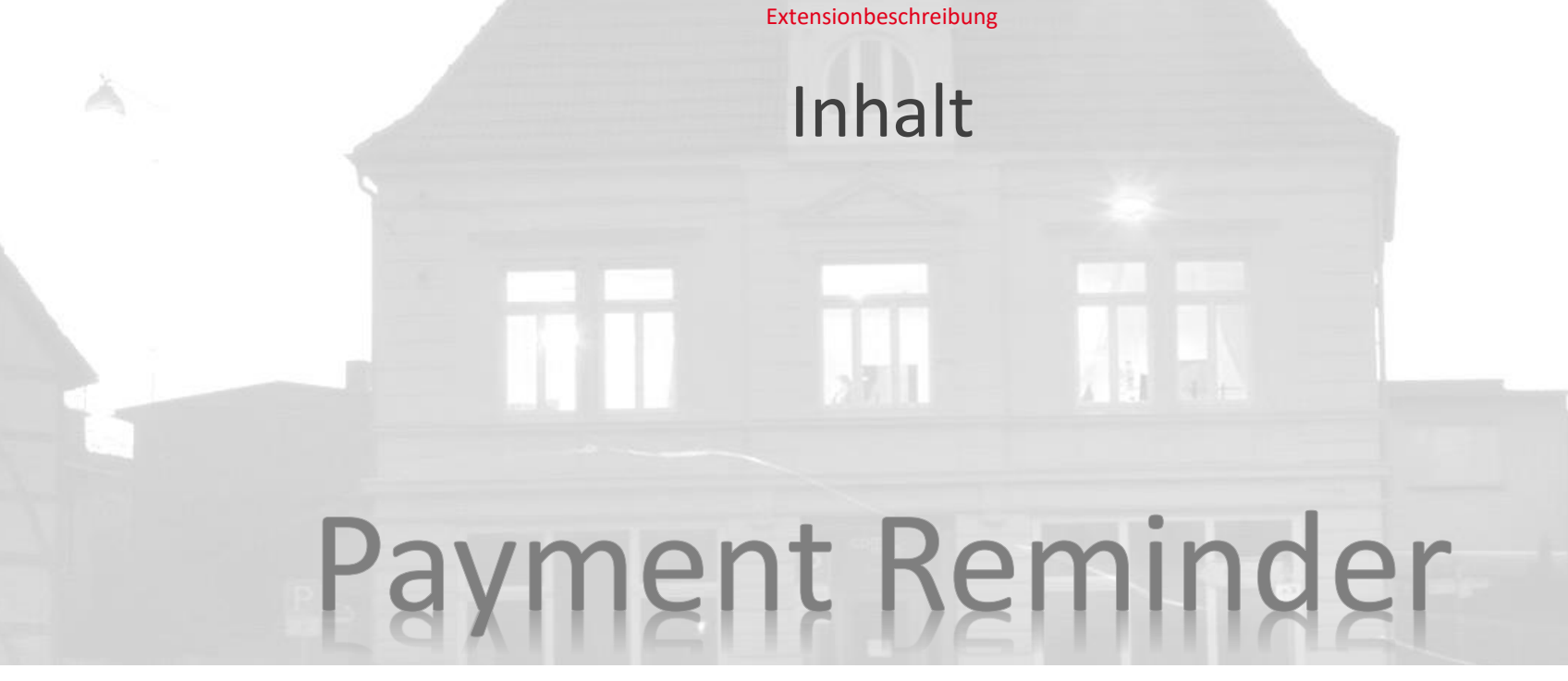

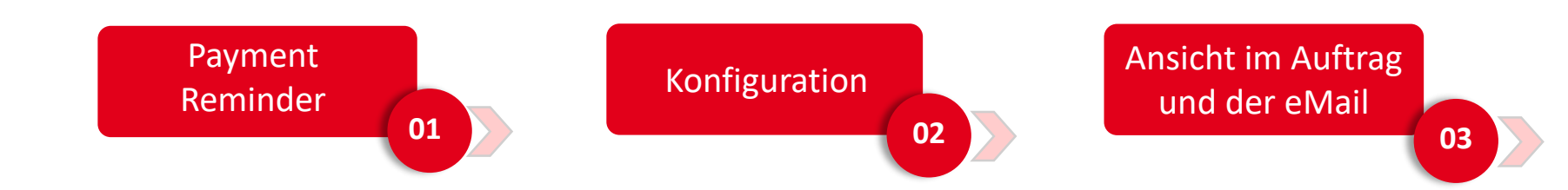

Commercers l eCommerce & eMarketing Lösungen

#### 01 Paymentreminder

Der Payment Reminder von den Commercers kontrolliert in regelmäßigen Abständen die Bestellungen, deren Status in einem definierten Zeitraum nicht verändert wurde. Wenn der Status sich nicht ändert, bekommt der Kunde eine Nachricht. Die Nachricht und die zeitlichen Abstände können Sie in den Konfigurationen individuell festlegen.

| Comment                                                                                                    |  |
|----------------------------------------------------------------------------------------------------|--|
|                                                                                                    |  |
|                                                                                                    |  |
|                                                                                                    |  |
| Notify Customer by Email                                                                                                    |  |
| Visible on Storefront                                                                                                    |  |
| Submit Comment                                                                                                    |  |
|                                                                                                    |  |
|                                                                                                    |  |
| Dec 3, 2021 10:58:05 AM Pending - Second Reminder sent Customer <b>Not Notified</b>                                                                                                    |  |
| noch Interesse bestehen: Einfach nochmals bestellen solange das Produkt noch verfügbar ist.                                                                                                    |  |
| Dec 3, 2021 10:25:02 AM Pending - Second Reminder sent Customer Not Notified                                                                                                    |  |
| Leider Konnten wir ihren Auftrag bisher nicht Versenden, da wir noch keinen Zahlungseingang von ihnen auf<br>unserem Konto feststellen konnten. Gerne reservieren wir den bestellten Warenkorb für weitere 5 Tage. Wir |  |
| bitten aber bereits jetzt um Verständnis, dass wir Ihre Bestellung nach diesem Datum stornieren müssen,<br>sollten unsere Buchhaltung keinen Zahlungseingang von Ihnen vermerken können.                               |  |
| Dec 3, 2021 10:24:58 AM Pending - First Reminder Customer Not Notified                                                                                                    |  |
| Leider konnten wir Ihren Auftrag bisher nicht versenden, da wir noch keinen Zahlungseingang von Ihnen auf<br>unserem Konto feststellen konnten. Bitte Überweisen Sie den geforderten Betrag auf das angegebene Konto,  |  |
| damit wir Ihnen die Ware zusenden können.                                                                                                    |  |
| Dec 2, 2021 11:55:57 AM Pending Customer <b>Not Notified</b>                                                                                                    |  |
|                                                                                                    |  |
| Dec 2, 2021 11:55:57 AM   Pending   Customer <b>Not Notified</b><br>Order Placed by Store Administrator                                                                                                    |  |
|                                                                                                    |  |

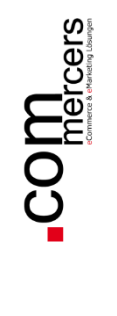

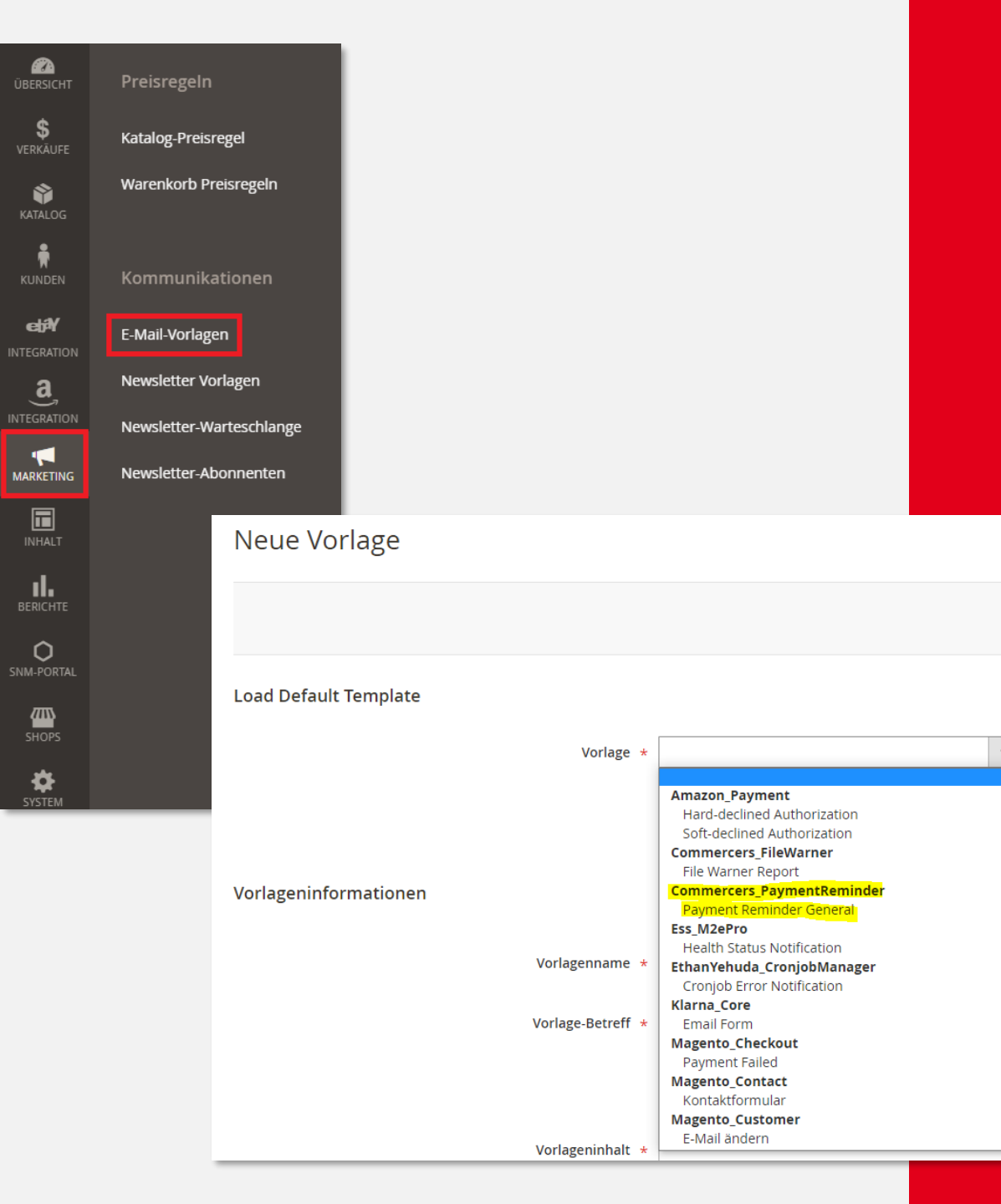

#### **02** Konfiguration

Bevor Sie mit den Konfigurationen beginnen, legen Sie bitte zuerst die eMail Vorlage für den Payment Reminder an.

Die eMail Vorlagen finden Sie unter Marketing -> eMail Vorlagen.

Legen Sie eine neue Vorlage für den Payment Reminder an und benutzen Sie hierfür die Vorlage Commercers\_PaymentReminder

Sobald Sie die Vorlage angelegt haben, können Sie mit den Konfigurationen starten.

4

e Marketing Lösungen

જ

Commercers l eCommerce

#### **02 Konfiguration**

Die Konfiguration finden Sie im Menü unter:

Shops -> Konfigurationen

> Commercers -> Payment Reminder

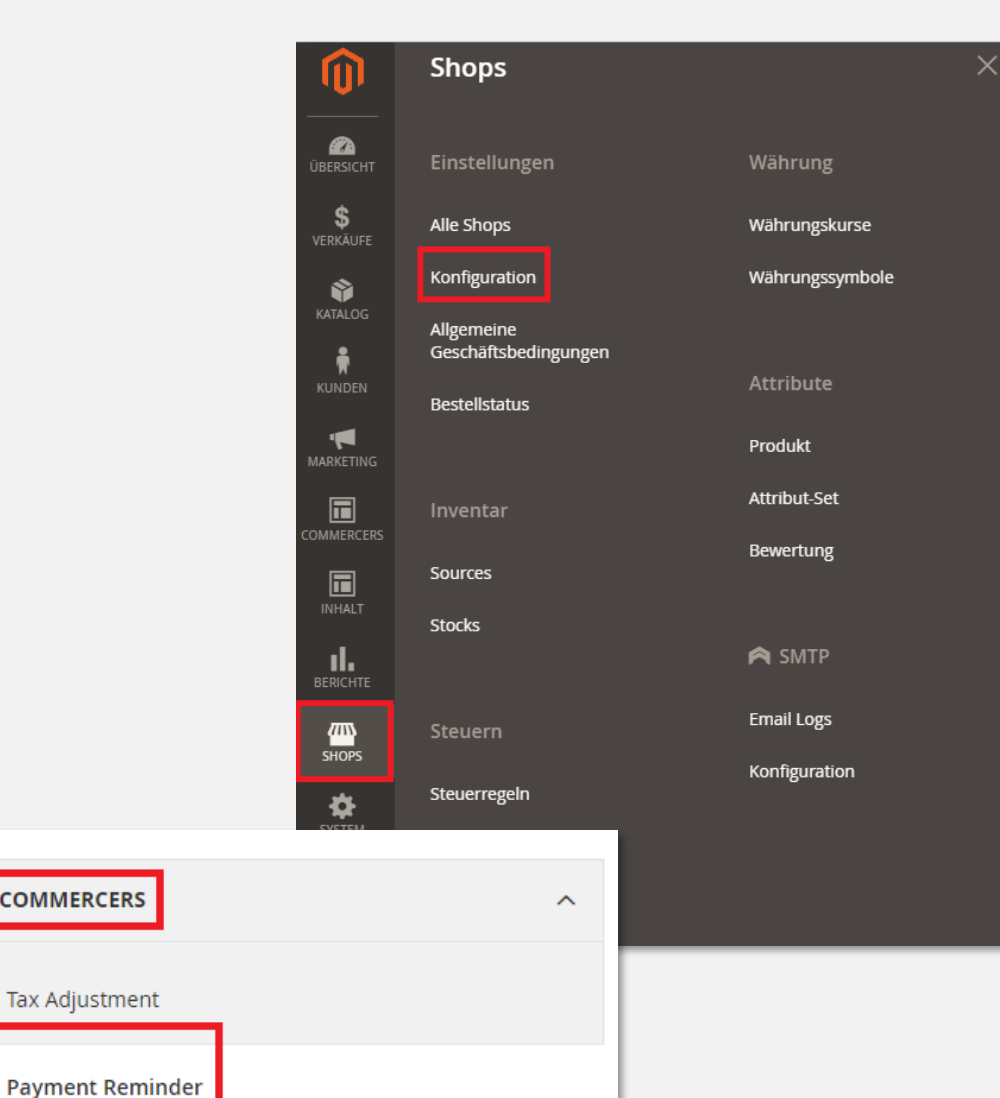

COMMERCERS

Tax Adjustment

File Warner DE

1

Prev

4

02 Konfiguration

In den Konfigurationen können Sie die Zahlart hinterlegen, die in einem definierten Zeitabstand geprüft werden soll. Außerdem können Sie die Extension aktivieren/deaktivieren und den eMail Absender hinterlegen. Dies erfolgt auch auf Store-View Basis.

| Allgemein                                      |                     |
|------------------------------------------------|---------------------|
| Aktivieren<br>[store view]                     | Ja                  |
| Zahlungsmethode<br>[store view]                | Amazon Pay          |
|                                                | Braintree           |
|                                                | ACH Direct Debit    |
|                                                | Apple Pay           |
|                                                | Credit Card         |
|                                                | Google Pay          |
|                                                | Local Payments      |
|                                                | PayPal              |
|                                                | PayPal Credit       |
|                                                | PayPal Pay Later    |
|                                                |                     |
| E-Mail Absender<br>[store view]                | Allgemeiner Kontakt |
| Check Order of the last X days<br>[store view] | 5                   |
|                                                |                     |
| 1. Zahlungserinnerung                          |                     |
| 2. Zahlungserinnerung                          |                     |
| 3. Zahlungserinnerung                          |                     |
| Payment Reminder Stop                          |                     |

|           | 1. Zahlungserinnerung<br>Aktiviere<br>[store view<br>Cronjol<br>[store view | n Ja<br>b * 3 * * *<br>Geben Sie die Zeitspanne in<br>Tag um 3 Uhr morgens aus. | n Crontab-Format ein. Voreinstellung: * 3 *                                                                                                    | * führt den Cronjob jeden                                                                                                    | <u>02</u>                                                  |    |
|-----------|-----------------------------------------------------------------------------|---------------------------------------------------------------------------------|----------------------------------------------------------------------------------------------------|----------------------------------------------------------------------------------------------------|------------------------------------------------------------|----|
|           | 2. Zahlungserinnerung                                                       |                                                                                 |                                                                                                    |                                                                                                    |                                                            |    |
|           |                                                                             | Aktivieren                                                                      | Ja                                                                                                    | <b>•</b>                                                                                                    |                                                            |    |
| C.        |                                                                             | Cronjob                                                                         | *2***                                                                                                    |                                                                                                    |                                                            |    |
| unge      |                                                                             | [store view]                                                                    | Geben Sie die Zeitspanne im Crontab-Format e<br>Tag um 3 Uhr morgens aus.                                                                                                    | ein. Voreinstellung: * 3 * * * führt den Cronjob jeden                                                                                                    |                                                            |    |
| Lös       |                                                                             | E-Mail Vorlage<br>[store view]                                                  | Payment Reminder                                                                                                    | v                                                                                                    |                                                            |    |
| larketing |                                                                             | Kommentar<br>[store view]                                                       | Leider konnten wir Ihren Auftrag bishe<br>Zahlungseingang von Ihnen auf unser<br>reservieren wir den bestellten Warenk<br>bereits jetzt um Verständnis, dass wir<br>stornieren müssen, sollten unsere Buc<br>Ihnen vermerken können | er nicht versenden, da wir noch keinen<br>em Konto feststellen konnten. Gerne<br>orb für weitere 5 Tage. Wir bitten aber<br>Ihre Bestellung nach diesem Datum<br>chhaltung keinen Zahlungseingang von |                                                            |    |
| e<br>S    | 3. Za                                                                       | hlungserinnerung                                                                |                                                                                                    |                                                                                                    |                                                            |    |
| Ce        |                                                                             |                                                                                 | Aktivieren                                                                                                    |                                                                                                    |                                                            |    |
| ner       |                                                                             |                                                                                 | [store view]                                                                                                    | ]u                                                                                                    |                                                            | 1  |
| Comr      |                                                                             |                                                                                 | [store view]                                                                                                    | * * * * *<br>Geben Sie die Zeitspanne im Crontab-Format ein. V<br>Uhr morgens aus.                                                                                                    | /oreinstellung: * 3 * * * führt den Cronjob jeden Tag um 3 | 3  |
| S -       |                                                                             |                                                                                 | E-Mail Vorlage                                                                                                    | 3. Payment Reminder                                                                                                    | •                                                          | 1  |
| cer       | reminder/                                                                   |                                                                                 | Kommentar                                                                                                    | Tast Tamplata 2                                                                                                    |                                                            |    |
| mmer      |                                                                             |                                                                                 | [store view]                                                                                                    |                                                                                                    |                                                            |    |
| S         |                                                                             |                                                                                 | Für folgende Auftragsstatus                                                                                                    | No change                                                                                                    |                                                            |    |
|           |                                                                             |                                                                                 | faces could                                                                                                    | Canceled                                                                                                    |                                                            |    |
|           |                                                                             |                                                                                 |                                                                                                    | Closed                                                                                                    |                                                            |    |
|           |                                                                             |                                                                                 |                                                                                                    | Complete                                                                                                    |                                                            |    |
|           |                                                                             |                                                                                 |                                                                                                    | Suspected Fraud                                                                                                    |                                                            | ł  |
|           |                                                                             |                                                                                 |                                                                                                    | On Hold                                                                                                    |                                                            |    |
|           |                                                                             |                                                                                 |                                                                                                    | Payment Review                                                                                                    |                                                            |    |
|           |                                                                             |                                                                                 |                                                                                                    | PayPal Canceled Reversal                                                                                                    |                                                            |    |
|           |                                                                             |                                                                                 |                                                                                                    | PayPal Reversed                                                                                                    | -                                                          | 11 |
|           |                                                                             |                                                                                 | Auftragsstatus ändern in<br>[store view]                                                                                                    | Pending - Third Reminder sent                                                                                                    | •                                                          |    |
| - L       |                                                                             |                                                                                 | E-Mail versenden nach Stunden<br>[store view]                                                                                                    | 0,5                                                                                                    |                                                            |    |
|           |                                                                             |                                                                                 |                                                                                                    |                                                                                                    |                                                            |    |

#### **<u>D2</u>** Konfiguration

Sie können eine oder zwei Zahlungserinnerungen verschicken, bevor die Bestellung automatisch storniert wird.

#### In den jeweiligen

Zahlungserinnerungen können Sie die Cron-Zeit, die eMail-Vorlage, den Kommentar, welche Auftragsstati geprüft werden sollen, in welchem Status der geprüfte Auftrag wechseln soll und nach welcher Zeit die eMail an den Kunden versendet wird.

Der Kommentar wird sowohl an den Kunden mit der entsprechenden eMail Vorlage verschickt, als auch im Auftrag als Kommentar hinterlegt.

Commercers l eCommerce & eMarketing Lösungen

## 02 Konfiguration

Sollte sich der Status nach der Zahlungserinnerung bzw. Zahlungserinnerungen nicht ändern, wird die Bestellung nach dem von Ihnen festgelegten Zeitpunkt automatisch storniert. Hier können Sie ebenfalls ein Kommentar für den Kunden und für den Auftrag hinterlegen.

| Stornierung                                                   |                                                                                                    |
|---------------------------------------------------------------|----------------------------------------------------------------------------------------------------|
|                                                               |                                                                                                    |
| Aktivieren<br>[store view] Ja                                 | ×                                                                                                    |
| Cronjob<br>[store wew] * 3 * * *                              |                                                                                                    |
| Geben Sie d<br>Tag um 3 Uł                                    | ie Zeitspanne im Crontab-Format ein. Voreinstellung: * 3 * * * führt den Cronjob jeden<br>ir morgens aus.                                                                               |
| E-Mail Vorlage<br>[store view] Payment                        | Reminder 🔹                                                                                                    |
| Kommentar<br>[store view] Wie wir i<br>Bestellur<br>besteller | n unserer letzten Mail mitgeteilt haben, müssen wir nun leider die<br>ıg stornieren. Sollte doch noch Interesse bestehen: Einfach nochmals<br>ı solange das Produkt noch verfügbar ist. |
| Für folgende Auftragsstatus                                   |                                                                                                    |
| [store view] NO Cha                                           | nge                                                                                                    |
| Cancel                                                        | 20                                                                                                    |
| Ciosed                                                        | sta                                                                                                    |
| Comple                                                        | ste Zahlung offen                                                                                                    |
| Susper                                                        | ted Fraud                                                                                                    |
| Suspec                                                        | ted Fraud                                                                                                    |
| On Hol                                                        | d                                                                                                    |
| Payme                                                         | -<br>nt Review                                                                                                    |
| PayPal                                                        | Canceled Reversal                                                                                                    |
| E-Mail versenden nach Stunden                                 |                                                                                                    |

eMarketing Lösungen

Commercers l eCommerce &

## **03 Ansicht im Auftrag und der eMail**

Im Auftrag wird der Kommentar (der in den Konfigurationen festgelegt wurde), mit dem jeweilige Statuswechsel hinterlegt. So kann man den Verlauf der Zahlungserinnerungen nachvollziehen, sollte der Kunde Fragen zu seiner Bestellung haben.

| Comment                                                                                                    |
|----------------------------------------------------------------------------------------------------|
|                                                                                                    |
|                                                                                                    |
|                                                                                                    |
| Notify Customer by Email                                                                                                    |
| Visible on Storefront                                                                                                    |
|                                                                                                    |
| Submit Comment                                                                                                    |
|                                                                                                    |
| Dec 3, 2021 10:58:05 AM   Pending - Second Reminder sent   Customer Not Notified                                                                                                    |
| Wie wir in unserer letzten Mail mitgeteilt haben, müssen wir nun leider die Bestellung stornieren. Sollte doch<br>noch Interesse bestehen: Einfach nochmals bestellen solange das Produkt noch verfügbar ist.        |
| Dec 2, 2021 10:25:02 AM Dending Second Deminder cent Customer Net Net/Field                                                                                                    |
| Leider konnten wir Ihren Auftrag bisher nicht versenden, da wir noch keinen Zahlungseingang von Ihnen auf                                                                                                    |
| unserem Konto feststellen konnten. Gerne reservieren wir den bestellten Warenkorb für weitere 5 Tage. Wir<br>bitten aber bereits jetzt um Verständnis, dass wir Ihre Bestellung nach diesem Datum stornieren müssen, |
| sollten unsere Buchhaltung keinen Zahlungseingang von Ihnen vermerken können.                                                                                                    |
| Dec 3, 2021 10:24:58 AM Pending - First Reminder Customer <b>Not Notified</b>                                                                                                    |
| unserem Konto feststellen konnten. Bitte Überweisen Sie den geforderten Betrag auf das angegebene Konto,                                                                                                    |
| damit wir Ihnen die Ware zusenden können.                                                                                                    |
| Dec 2, 2021 11:55:57 AM Pending Customer <b>Not Notified</b>                                                                                                    |
|                                                                                                    |
| Dec 2, 2021 11:55:57 AM   Pending   Customer <b>Not Notified</b><br>Order Placed by Store Administrator                                                                                                    |
|                                                                                                    |

eMarketing Lösungen

જ

Commercers l eCommerce

### 03 Ansicht im Auftrag und eMail

Der Kunde erhält für jede Zahlungserinnerung eine separate Mail mit dem Kommentar, der in den Konfigurationen festgelegt wurde.

♀ Antworten ♀ Allen antworten ♀ Weiterleiten

DO

Der offizielle Taschen Shop - Service Team <info@der-offizielle-taschen-shop.de> Beatrice Berlin Payment Reminder 1

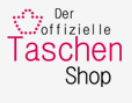

Hallo!

Leider konnten wir Ihren Auftrag bisher nicht versenden, da wir noch keinen Zahlungseingang von Ihnen auf unserem Konto feststellen konnten. Bitte Überweisen Sie den geforderten Betrag auf das angegebene Konto, damit wir Ihnen die Ware zusenden können.

Wenn Sie fragen bezüglich Ihrer Bestellung haben, können Sie uns über die E-Mail-Adresse info@der-offizielle-taschen-shop.de kontaktieren.

♀ Antworten ♀ Allen antworten ♀ Weiterleiten

Der offizielle Taschen Shop - Service Team <info@der-offizielle-taschen-shop.de> Beatrice Berlin

Payment Reminder 2

DO

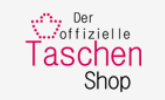

#### Hallo!

Leider konnten wir Ihren Auftrag bisher nicht versenden, da wir noch keinen Zahlungseingang von Ihnen auf unserem Konto feststellen konnten. Gerne reservieren wir den bestellten Warenkorb für weitere 5 Tage. Wir bitten aber bereits jetzt um Verständnis, dass wir Ihre Bestellung nach diesem Datum stornieren müssen, sollten unsere Buchhaltung keinen Zahlungseingang von Ihnen vermerken können.

Wenn Sie fragen bezüglich Ihrer Bestellung haben, können Sie uns über die E-Mail-Adresse info@der-offizielle-taschen-shop.de kontaktieren.

#### 03 Ansicht im Auftrag und eMail

Wenn die Bestellung automatisch storniert wird, erhält der Kunde auch hier eine eMail zu seiner Information.

Q Antworten
Q Allen antworten

Q Meiterleiten

Der offizielle Taschen Shop - Service Team <info@der-offizielle-taschen-shop.de>
Payment Reminder Stop

Payment Reminder Stop

Hallo!
Wie wir in unserer letzten Mail mitgeteilt haben, müssen wir nun leider die Bestellung stornieren. Sollte doch noch Interesse bestehen: Einfach nochmals bestellen solange das Produkt noch verfügbar ist.

જ

Commercers l eCommerce

eMarketing Lösungen

જ

Commercers | eCommerce

# Ihr Kontakt

Wir freuen uns auf Sie!

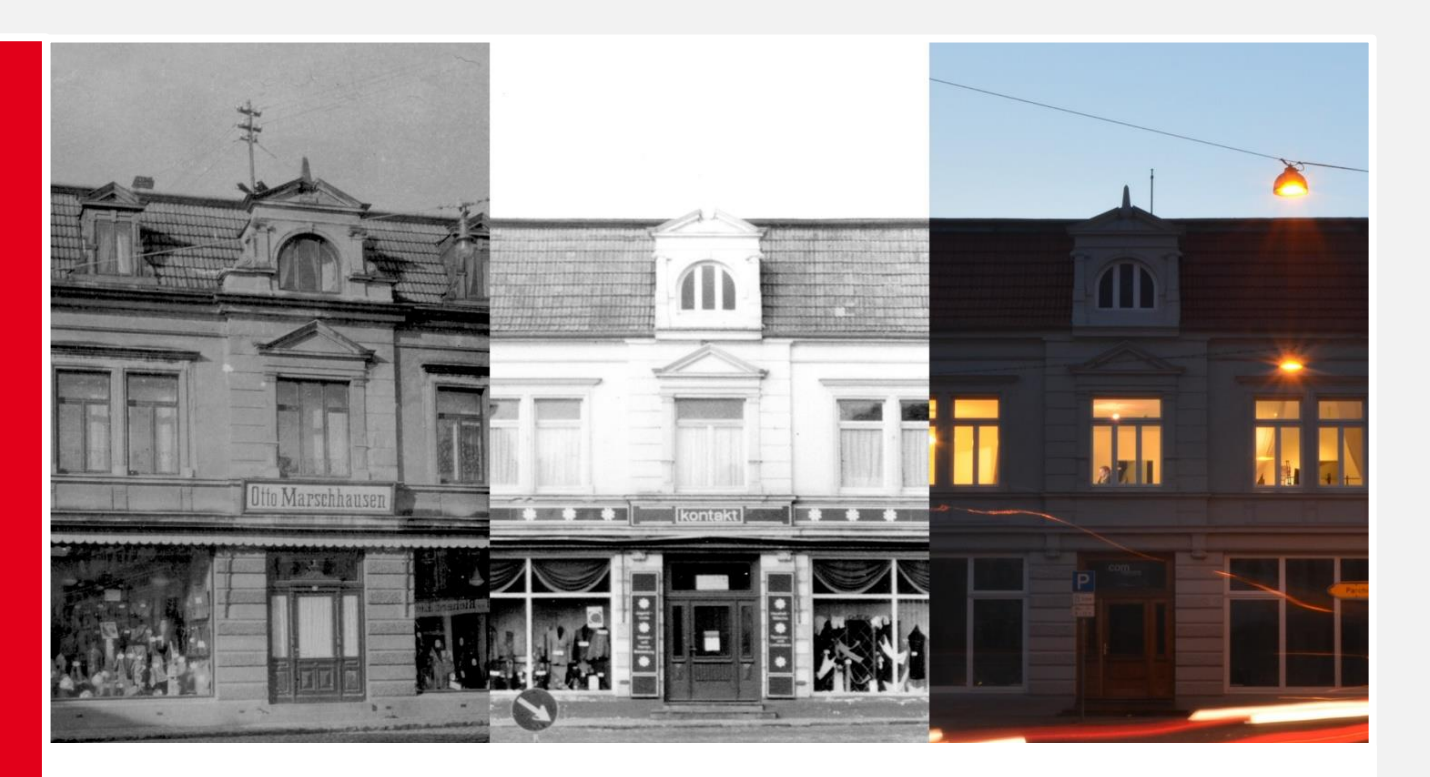

#### **Commercers** GmbH

Telefon: 038731-399821 E-Mail: info@commercers.com Parchimer Str. 1 | D-19386 Lübz www.commercers.com

Wir gestatten uns zur Sicherheit den Hinweis, dass im Rahmen der Präsentation gezeigte und/oder überlassene Schriftstücke, Zeichnungen, Modelle, Muster und ähnliche Werke z. T. unser geistiges Eigentum darstellen und/oder urheberrechtlich gegen unbefugte Verwendung geschützt sind, worunter u.a. auch das Kopieren, Hochladen und auch nur das Nachahmen fällt. Nur für den internen Gebrauch. Dies ist weder eine steuerliche oder rechtliche Beratung. Wir übernehmen keine Gewährleistung für in dieser Präsentation getroffenen Aussagen und Informationen. Prev

12